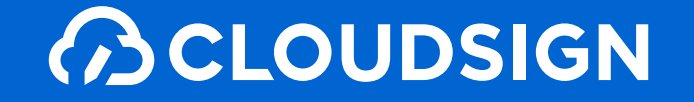

# 受信者向け クラウドサイン利用ガイド

|                             |            | Q                           |                   |                                            |                             |
|-----------------------------|------------|-----------------------------|-------------------|--------------------------------------------|-----------------------------|
|                             |            |                             |                   |                                            | ♀♀ クラウド 太郎                  |
| < 戻る                        | 04 送信内容の確認 |                             |                   | ピ 下書き保存                                    | ◎ 作業を中止して破棄                 |
| ●書類の準備                      |            | 私家存祥初始會                     |                   |                                            |                             |
| 送付順の設定                      |            | 初田体均关约局                     | 秘密保持契約書           |                                            |                             |
| <ul> <li>入力項目の設定</li> </ul> |            |                             |                   |                                            |                             |
| <ul> <li>送信内容の確認</li> </ul> |            |                             |                   |                                            |                             |
| 送信完了                        |            |                             |                   |                                            |                             |
|                             |            |                             | 秘密保持契約書.pdf       |                                            |                             |
|                             |            | この書類の送付順                    |                   |                                            |                             |
|                             |            | cloud.taro@cloud.example a  | 式会社 Cloud クラウド 太郎 | 送信者(あなた)                                   |                             |
|                             |            | 4taro@telketsu.example #sta | 计编结 總結四太郎         | 寇先1 2                                      |                             |
|                             |            | + 共有先を追加                    |                   |                                            |                             |
|                             |            |                             | 送信する              |                                            |                             |
| Ⅲ ご利用ガイド                    |            |                             | へあげたンター           | 利用用約 - 特定用目的に基づく用記   ブライバレーボリレー   利用用数 - 1 | IZAL 0.2015 BengoLoon, Inc. |
|                             |            |                             |                   |                                            |                             |
|                             |            |                             |                   |                                            |                             |

クラウドサインの仕組み

### 弁護士ドットコム監修

## 契約締結から契約書管理まで可能な

## クラウド型の電子契約サービス

契約交渉済の契約書をアップロードし、相手方が承認するだけで契約を結ぶことが出来ます。 書類の受信者はクラウドサインに登録する必要がありません。

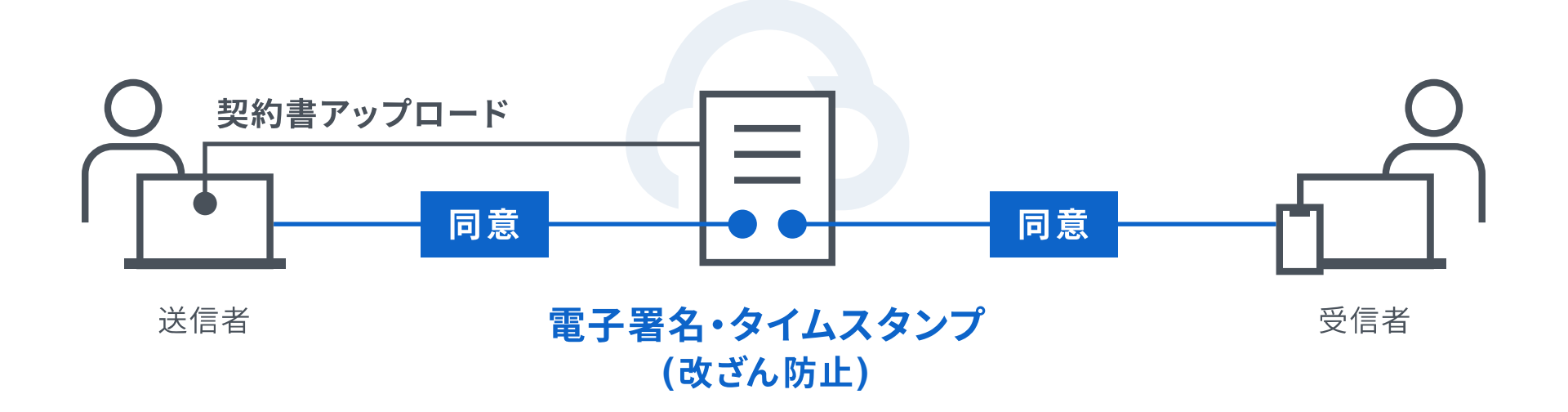

クラウドサインを使う準備

## 特別な準備は一切必要ありません メールアドレスで認証し、今すぐご利用いただけます。

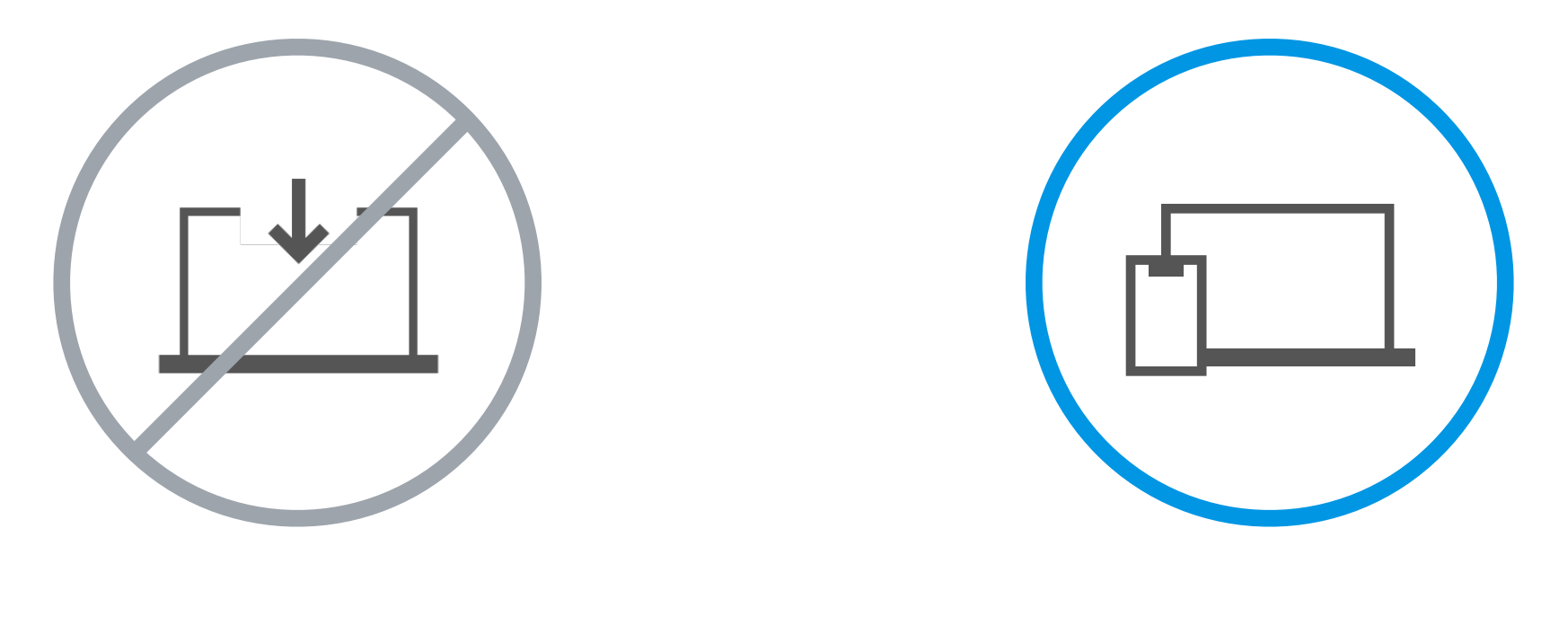

設定やインストール等は不要

お手持ちのPC スマートフォンだけでOK クラウドサインとは

## 契約締結は3ステップで完了

届いたメールからPDFの書類を開封し、ボタンひとつで契約を結ぶことが出来ます。 受信者はクラウドサインに登録する必要はありません。

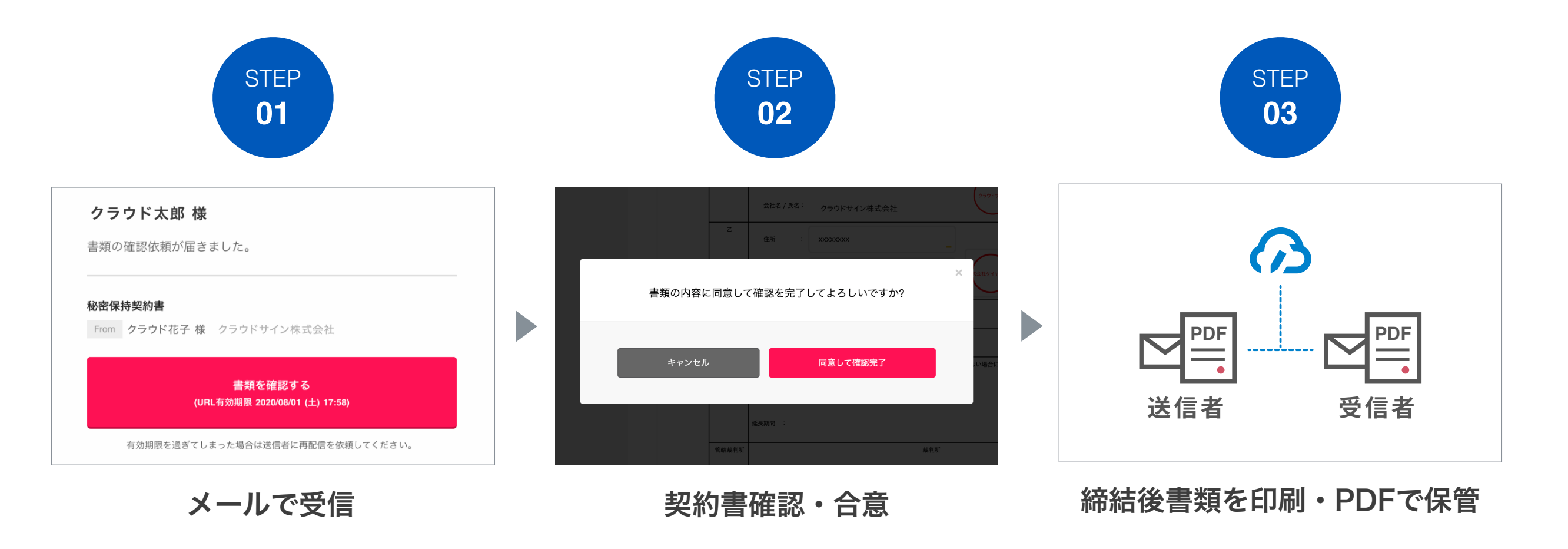

## <sup>締結フロー</sup> PCで契約締結する場合

#### STEP01-1. クラウドサインから届いた「確認依頼」メールに記載されたリンクをクリックします。

| 確認依頼                                                                                                    |             |
|----------------------------------------------------------------------------------------------------|-------------|
| <ul> <li>書類の確認依頼が届きました。</li> <li>秘密保持契約書</li> <li>From クラウド太郎 様 株式会社クラウド</li> </ul>                      |             |
| 書類を確認する<br>(URL有効期限 2020/06/27 (土) 14:04)                                                                | クリックして書類を確認 |
| 有効期限を過ぎてしまった場合は送信者に再配信を依頼してください。<br>お使いになっているブラウザのバージョンや環境により、上記のURLが動作しない場合に<br>は、以下の簡易表示版のURLをお試しください。 |             |

#### メールに記載されたリンク(上図赤枠内)をクリックすることで、書類確認の画面を開くことができます。

タイトル例:サイン次郎様(株式会社クラウドサイン)から「秘密保持契約書」の確認依頼が届いています。

※古いバージョンのウェブブラウザを利用されている場合には、クラウドサイン上で書類の内容を閲覧できない場合がございます。その場合、受信メール記載の「簡易表示版」のリンクをクリックしてください。簡易表 示版の場合、PDFをダウンロードして確認することになりますが、同意して確認の意思表示を行うことができます。なお簡易表示版では、送信者が書類に押印機能、フリーテキスト機能を利用している場合には「同意す る」ことできません。その場合は、その旨を送信者にご連絡いただき、同機能を使わずに再送していただく必要がございます。

※メールの受信箱に届かない場合には、お使いの環境によって、迷惑メールフォルダに保管されている場合がございますので、ご確認ください。

#### STEP01-2. 利用規約(https://www.cloudsign.jp/tos)を確認し、「利用規約に同意して確認」ボタンをクリックします。

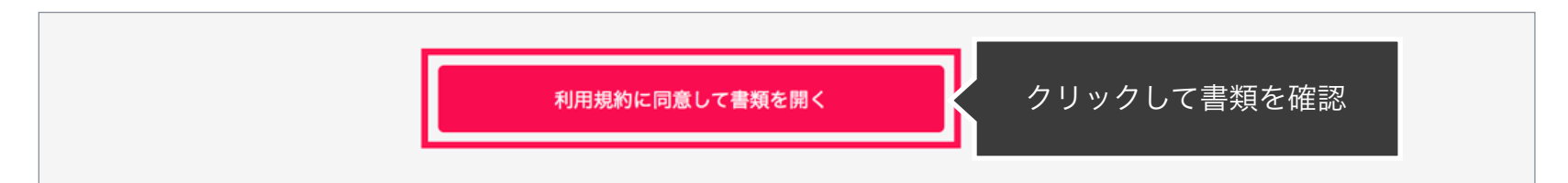

※送信者がファイルを開くために必要な「アクセスコード」が設定されている場合がございます。この場合、送信者から別途SMS、ビジネスチャット、電話などで通知されたアクセスコードを入力してください。 アクセスコードが不明な場合は、書類の送信者にお問い合わせください。

#### STEP02-1. 契約書の内容を確認し、入力項目をクリックして入力項目に必要な内容を入力します。

| クラウド太郎                                                |          | 88保持契約書.pdf                                                                                                    |        |
|-------------------------------------------------------|----------|----------------------------------------------------------------------------------------------------|--------|
| あなたの入力項目 0 / 3<br>各入力項目をクリックするとそのページ<br>へ移動することができます。 |          |                                                                                                    |        |
| 秘密保持契約書.pdf<br>フリーテキスト P1 >                           | クリックして   | 秘密保持契約書<br>各当事者は、甲乙醇において取引を行う又は取引を検討する目的(以下、「本件目的」という。)として、甲又<br>は乙が相手方に開示する秘密情報の取扱いについて、以下のとおりの秘密保持契約(以下「本契約」という。)<br>を解批する。 |        |
| 押印 P1 ><br>フリーテキスト P1 >                               | 各入力項目に移動 | 甲     住所 :       会社名 / 氏名 :                                                                                                   |        |
|                                                       |          | Z         任所<br>会社名/氏名         フリーテキスト         入力項目                                                                           | に情報を入力 |
|                                                       |          | ※法人の場合、3                                                                                                    |        |

送信者から入力項目を指定されている場合には「フリーテキスト」欄または「押印」欄をクリックし、必要な内容を入力してください。 フリーテキスト欄や押印欄は送信者により任意で設定され、これらの項目無しで送付される場合もございます。 ※本サービスでは、合意締結そのものは双方が「同意」ボタンを押下することによって形成され、押印は一般の商慣習に合わせた擬似的なものです。

#### STEP02-2. 同意ボタンをクリックし、合意締結を完了します

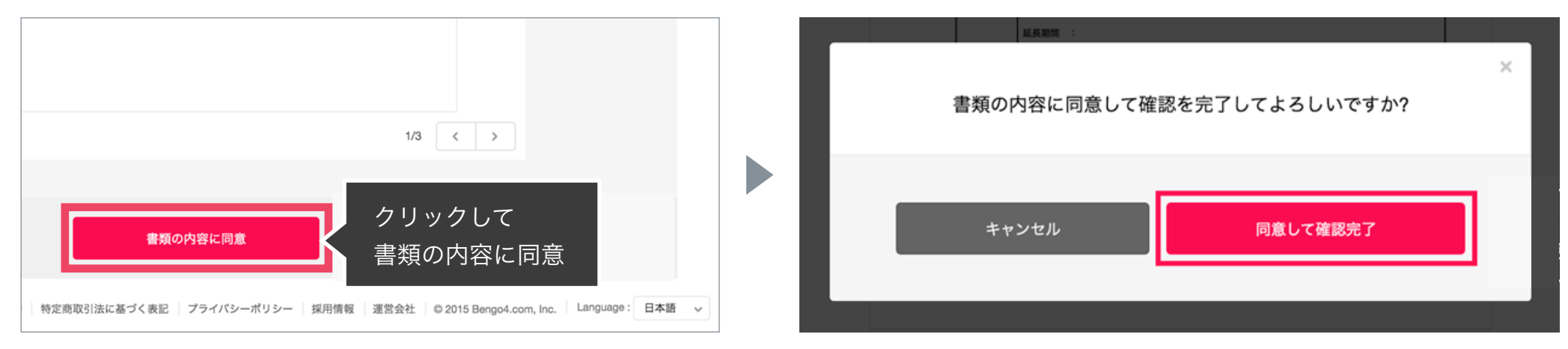

「書類の内容に同意」ボタンをクリックします。

さらにポップアップにて確認画面が出ますので「同意して確認完了」ボタンをクリックします。

この時点で合意締結が完了し、書類に改竄不可能な電子署名の処理が施されます。

#### STEP03. 電子署名が施された締結済み文書のPDFファイルをメールで受け取り、ファイルを保存します。

|                                                                                                    | 締結完了                                              |
|----------------------------------------------------------------------------------------------------|---------------------------------------------------|
|                                                                                                    | 株式会社クラウドサイン<br><b>クラウド花子 様</b><br>書類の合意締結が完了しました。 |
|                                                                                                    | 秘密保持契約書<br>From From 集集                           |
|                                                                                                    | 書類を確認する                                           |
|                                                                                                    | 本メールは送信専用ですので、ご返信いただいてもお答えできません。                  |
|                                                                                                    | © 2015 Bengo4.com,Inc.                            |
| Constant     Constant     Constant | みのPDFファイル<br>入り)                                  |

メールに添付されたPDFは、クラウドサインに登録していなくても保存することができます。 クラウドサインに登録した場合には、書類の保管機能・検索機能など、より便利な機能を利用することができます。

## <sup>締結フロー</sup> スマートフォンで契約締結する場合

STEP 01. メールで受信(スマートフォン)

#### STEP01-1.

クラウドサインから届いた「確認依頼」メールに 記載されたリンクをクリックします。

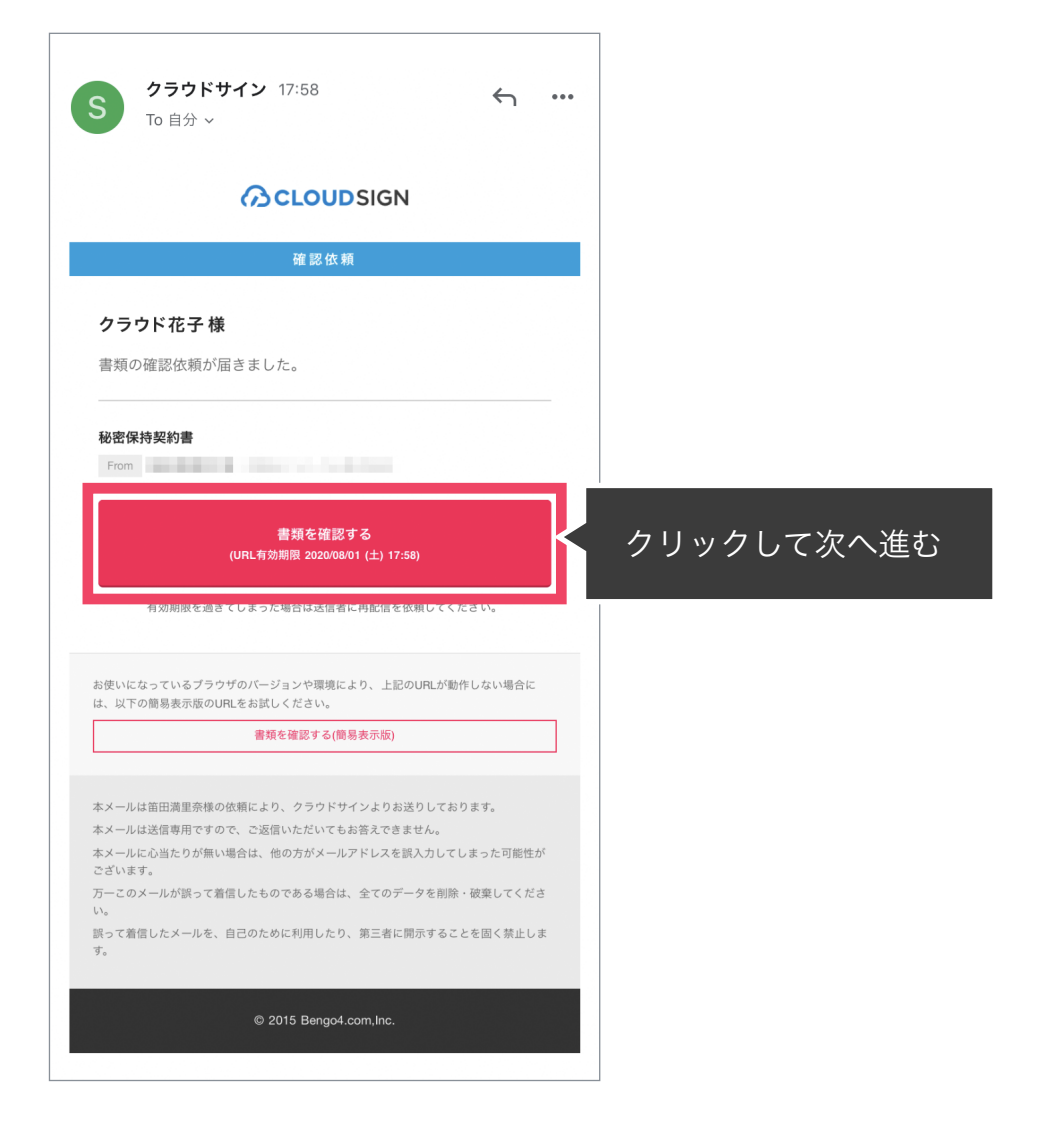

#### STEP01-2.

#### 利用規約(<u>https://www.cloudsign.jp/tos</u>)を確認し 「利用規約に同意して確認」ボタンをクリックします。

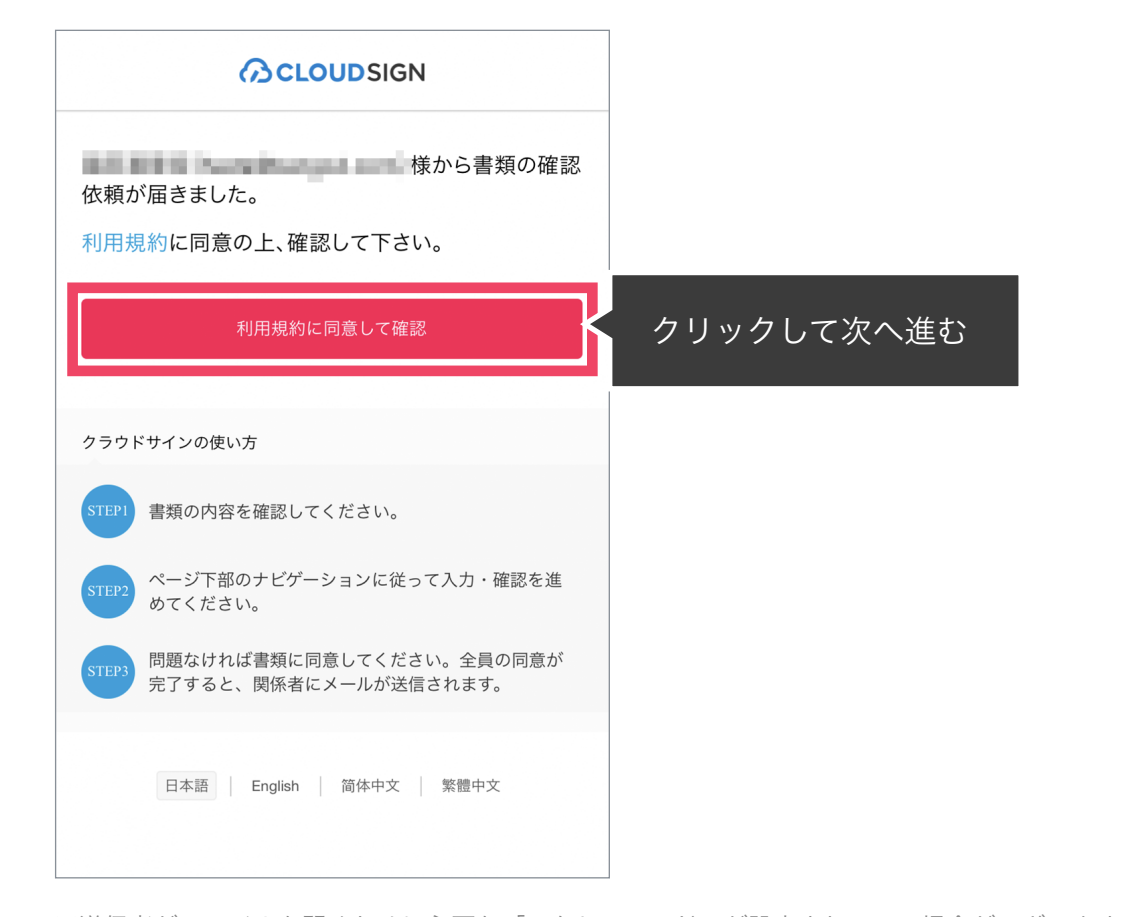

※送信者がファイルを開くために必要な「アクセスコード」が設定されている場合がございます。 この場合、送信者から別途SMS、ビジネスチャット、電話などで通知されたアクセスコードを入力してください。 アクセスコードが不明な場合は、書類の送信者にお問い合わせください。

#### メールに記載されたリンク(上図赤枠内)をクリックする

#### ことで、書類確認の画面を開くことができます。

タイトル例:サイン次郎様(株式会社クラウドサイン)か

#### ら「秘密保持契約書」の確認依頼が届いています。

※古いバージョンのウェブブラウザを利用されている場合には、クラウドサイン上で書類の内容を閲覧できない場合がございます。その場合、受信メール記載の「簡易表示版」のリンクをクリックしてください。簡易表 示版の場合、PDFをダウンロードして確認することになりますが、同意して確認の意思表示を行うことができます。なお簡易表示版では、送信者が書類に押印機能、フリーテキスト機能を利用している場合には「同意す る」ことできません。その場合は、その旨を送信者にご連絡いただき、同機能を使わずに再送していただく必要がございます。

※メールの受信箱に届かない場合には、お使いの環境によって、迷惑メールフォルダに保管されている場合がございますので、ご確認ください。

STEP 02. 契約書確認・合意(スマートフォン)

STEP02-1.

契約書の内容を確認し、入力項目をクリックして入力項目に必要な項目を入力します。

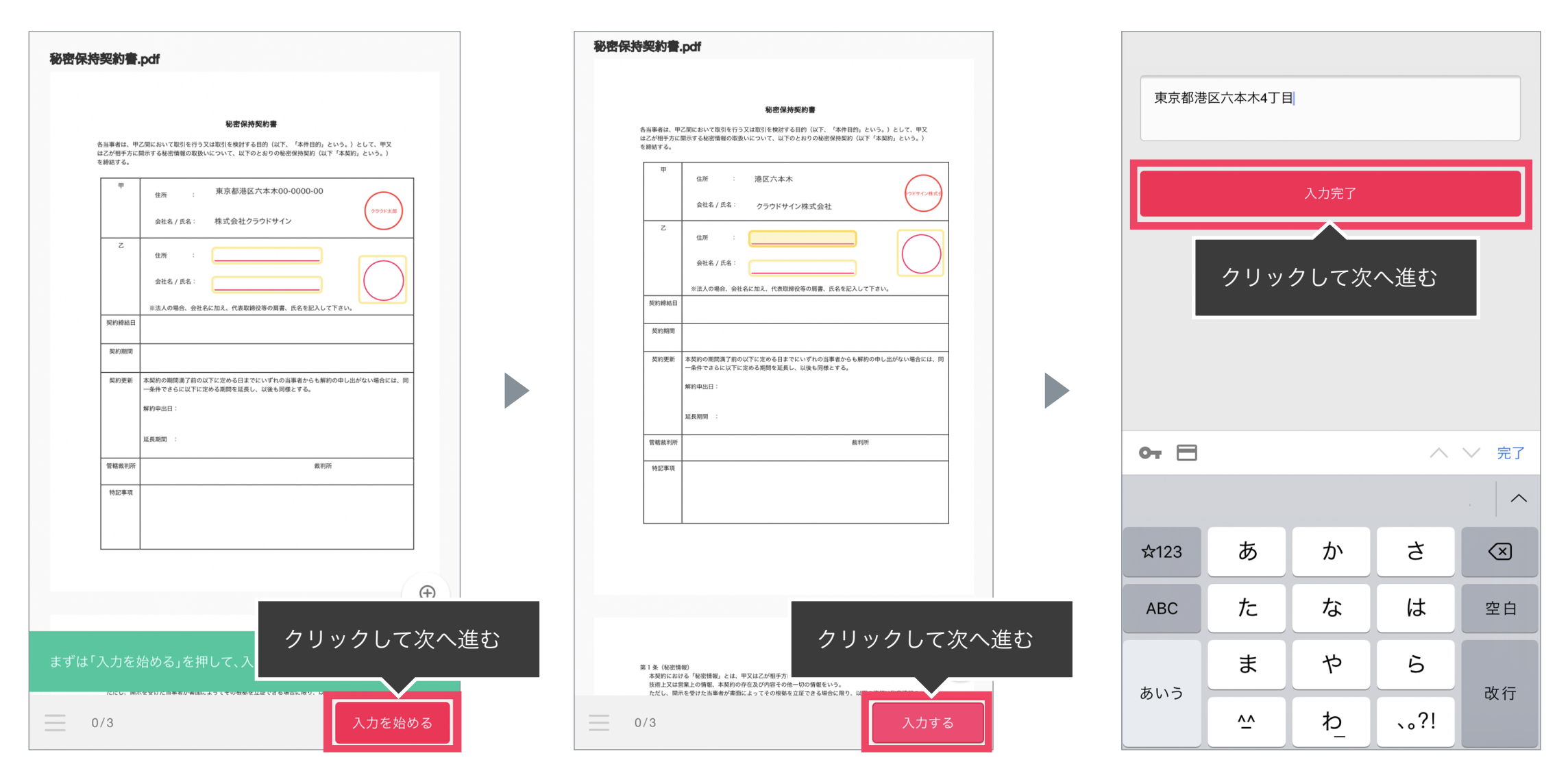

書類が開いたら内容を確認します。

送信者から入力項目を指定されている場合には「入力を始める」から入力欄を選択し、「入力する」をタップします。 「入力する」をタップするとスマートフォンのキーボードが立ち上がるので、文字の入力を行います。 フリーテキスト欄や押印欄は送信者により任意で設定され、これらの項目無しで送付される場合もございます。 ※本サービスでは、合意締結そのものは双方が「同意」ボタンを押下することによって形成され、押印は一般の商慣習に合わせた擬似的なものです。

STEP 02. 契約書確認・合意(スマートフォン)

STEP02-2.

#### 同意ボタンをクリックし、合意締結を完了します

| 秘密保持契約書.pdf                                                                                                    |            | 彩索保持契约書 pdf                                                                                                    |
|----------------------------------------------------------------------------------------------------|------------|----------------------------------------------------------------------------------------------------|
|                                                                                                    |            |                                                                                                    |
| 秘密保持契约書                                                                                                    |            |                                                                                                    |
| Alimenta Ruzzaku Katika (日本) Subjective (山下、山本和田山, Evo.) Subjective (山下、山水のとおりの秘密構成的) (以下・本政府) Evo.) Subjective (山下、山水のとおりの秘密構成的) (以下・本政府) Evo.) Subjective (山下、山水のとおりの秘密構成的) (以下・本政府) (山下、山水の(山) (山市) (山市) (山市) (山市) (山市) (山市) (山市) ( |            | Bit meta, urzen kontre felszy zuken felekétér selem (urr. "Aktemp), kons, o kons, o konsekétérékétéré |
| ♪   入力内容を確認してください。問題がなければ「確認を完了する」                                                                                                    |            | 書類の内容に同意して確認を完了してもよろしいですか?                                                                                                    |
| を押してください。                                                                                                    | クリックして次へ進む | キャンセル 同意して確認を完了する クリックして次へ進む                                                                                                    |
|                                                                                                    |            | 3/3         修正する         確認を完了する                                                                                                    |

「書類の内容に同意」ボタンをクリックします。

さらにポップアップにて確認画面が出ますので「同意して確認完了」ボタンをクリックします。

この時点で合意締結が完了し、書類に改竄不可能な電子署名の処理が施されます。

STEP03.

電子署名が施された締結済み文書のPDFファイルをメールで受け取り、ファイルを保存します。

| 締結完了                                                                   |
|------------------------------------------------------------------------|
| <b>クラウド花子 様</b><br>書類の合意締結が完了しました。                                     |
| 秘密保持契約書<br>From                                                        |
| 書類を確認する                                                                |
| 本メールは送信専用ですので、ご返信いただいてもお答えできません。                                       |
| © 2015 Bengo4.com,Inc.                                                 |
| 01fhfyma3ztnz7h<br>nv9cqqyezryym<br>PDF PDF 合意締結済みのPDFファイル<br>(電子署名入り) |

メールに添付されたPDFは、クラウドサインに登録していなくても保存することができます。 クラウドサインに登録した場合には、書類の保管機能・検索機能など、より便利な機能を利用することができます。

## <sup>締結フロー</sup> 電子署名の確認方法

## クラウドサインでは、本人の同一性の確認・書類に改ざんがないことを証明する ことができ、合意締結された書類は十分な証拠力を有します。

#### 受信者の特定・認証

クラウドサインでは、送信者が書類を送ると、受信者のメールアドレス宛に、書類を閲覧・確認するためのユニークURLを都度 発行いたします。このURLに悪意を持った第三者が不正にアクセスするためには、1秒間に1億回ランダムなURLを作成してア クセスを試みても、宇宙の寿命より長い期間が必要です。従って、このURLをクリックできるのはメールアドレスの保持者のみ であり、これにより本人を特定しています。

また、万が一クラウドサインからのメールそのものが流出してしまった場合でも、送信者は、受信者が書類を開くためのアクセ スコード(パスワード)を予め設定することができ、それを別途受信者に連絡しておくことで、当事者外による書類の閲覧を防 ぐことができます。

#### 双方の合意の意思表示の証明

クラウドサインでは、送信者が送ったPDFファイルに対して受信者が確認・同意することにより、合意締結が成立します。(確 認完了済みのPDFファイルに、弁護士ドットコム株式会社が相互同意を示す改ざん不可能な電子署名を付与いたします)。

#### 書類に対する改竄防止

クラウドサインで合意締結されたすべての書類には、クラウドサインのみが発行可能な電子署名が付与されますので、それによ り真正な書類を判別することができます。電子署名の仕組みには、強固な暗号化方式によって守られている公開鍵暗号方式に基 づくデジタル署名を採用しています。

## 電子署名とタイムスタンプの確認方法

Adobe Acrobat Readerで締結済み書類を開き、右上「署名パネル」をクリックすると、画面左側に「電子署名パネル」が表示されます ここから付与されている電子署名とタイムスタンプの詳細を確認できます 赤枠部分が電子署名、黄色枠部分がタイムスタンプです

※書類の入力項目の設定数・受信者の数などによって付与される電子署名の数も異なるため、書類ごとにバージョンの数も異なります 今回は送信者→受信者A→受信者Bの順で書類を確認したケースです

| 💪 署名済みであり、すべての署名が有効です。                                              |   |                                                                                                    | 署名 |
|---------------------------------------------------------------------|---|----------------------------------------------------------------------------------------------------|----|
|                                                                     | × |                                                                                                    |    |
| ● マーマン すべてを検証                                                       |   |                                                                                                    |    |
| <ul> <li>人ージョン1: Bengo4.com, Inc. により署名済み</li> </ul>                |   | 秘密保持契約書                                                                                                  |    |
| ~ > <u>▲</u> バージョン 2 : Bengo4.com, Inc. により署名済み                     |   |                                                                                                    |    |
| > <u>と</u> バージョン 3 : Bengo4.com, Inc. により署名済み                       |   | 各当事者は、甲乙間において取引を行う又は取引を検討する目的(以下、「本件目的」という。)として、甲又<br>は乙が相手方に開示する秘密情報の取扱いについて、以下のとおりの秘密保持契約(以下「本契約」という。) |    |
| > Men バージョン 4 : Bengo4.com, Inc. により著名済み                            |   | を締結する。                                                                                                   |    |
| > 🥸 バージョン 6 : SEIKO Timestamp Service. Accredited A2W03-007 により署名済み |   | 甲                                                                                                    |    |
|                                                                     |   | 住所:                                                                                                    |    |
|                                                                     |   | 会社名 / 氏名 :                                                                                               |    |
|                                                                     |   |                                                                                                    |    |
|                                                                     |   | 乙 住所 :                                                                                                   |    |
|                                                                     |   |                                                                                                    |    |
|                                                                     | 4 | 会社名 / 氏名:                                                                                                |    |
|                                                                     |   |                                                                                                    |    |
|                                                                     |   | ※法人の場合、会社名に加え、代表取締役等の肩書、氏名を記入して下さい。                                                                      |    |
|                                                                     |   |                                                                                                    |    |
|                                                                     |   | 契約期間                                                                                                    |    |
|                                                                     |   |                                                                                                    |    |
|                                                                     |   | 契約更新 本契約の期間満了前の以下に定める日までにいずれの当事者からも解約の申し出がない場合には、同<br>一条件でさらに以下に定める期間を延長し、以後も同様とする。                      |    |
|                                                                     |   |                                                                                                    |    |
|                                                                     |   |                                                                                                    |    |
|                                                                     |   | 新生産期間                                                                                                    |    |
|                                                                     |   |                                                                                                    |    |
|                                                                     |   | 管轄裁判所 裁判所                                                                                                |    |

### 電子署名とタイムスタンプの確認方法(送信者の電子署名を確認)

## 書類を「誰が(メールアドレス)」「いつ(日時)」送信を行ったのか、また、合意締結にあたっての認証方法を 「署名の詳細」>「理由」にて確認することができます

| <u>h</u> o | 署名済みであり、すべての署名が有効です。                                                |                                                                                   | 署名パネル |
|------------|---------------------------------------------------------------------|-----------------------------------------------------------------------------------|-------|
| εD         | 署名 × /                                                              |                                                                                   |       |
| 0          | == ▼ すべてを検証                                                         |                                                                                   |       |
|            | > <u>ん</u> バージョン 1 : Bengo4.com, Inc. により署名済み                       | 私 吻 保 技 契 約 畫                                                                     |       |
| En.        | 〜 <u>ん</u><br>バージョン 2 : Bengo4.com, Inc. により署名済み                    |                                                                                   |       |
|            | 署名は有効です:                                                            | 各当事者は、甲乙間において取引を行う又は取引を検討する目的(以下、「本件目的」という。)として、甲又                                |       |
|            | 信頼ソース取得元 : Adobe Approved Trust List (AATL)                         | は乙が相手方に開示する秘密情報の取扱いについて、以下のとおりの秘密保持契約(以下「本契約」という。)                                |       |
|            | 文書 は、この署名が適用されてから変更されていません                                          | を締結する。                                                                            |       |
|            | 署名者の ID は有効です                                                       |                                                                                   |       |
|            | 署名時刻は署名者のコンピューターの時計に基づいています。                                        |                                                                                   |       |
|            | 署名は LTV 対応です                                                        | 1±197 ·                                                                           |       |
|            | ✓ 署名の詳細                                                             |                                                                                   |       |
|            | 理由:田中 太郎( )によって2021-03-09 13:02:19.030571563 +0900 JSTに作成さ;         | 会社名 / 氏名 :                                                                        |       |
|            | 証明書の詳細                                                              |                                                                                   |       |
|            | 最終チェック日時 : 2021.03.09 13:06:48 +09'00'                              | Z                                                                                 |       |
|            | フィールド : PDFL2 (不可視署名)                                               | 住所:                                                                               |       |
|            | このパージョンを表示                                                          |                                                                                   |       |
|            | > かし バージョン 3: Bengo4.com, Inc. により署名済み                              | 会社名 / 氏名:                                                                         |       |
|            | > <u>ん</u> バージョン 4: Bengo4.com, Inc. により署名済み                        |                                                                                   |       |
|            | > 🎤 バージョン 5 : Bengo4.com, Inc. により署名済み                              | ※法人の場合、会社名に加え、代表取締役等の肩書、氏名を記入して下さい。                                               |       |
|            | > 🥸 バージョン 6 : SEIKO Timestamp Service. Accredited A2W03-007 により署名済み | 契約締結日                                                                             |       |
|            |                                                                     |                                                                                   |       |
|            |                                                                     | 契約期間                                                                              |       |
|            |                                                                     |                                                                                   |       |
|            |                                                                     | 契約更新 本契約の期間満了前の以下に定める日までにいずれの当事者からも解約の申し出がない場合には<br>一条件でさらに以下に定める期間を延長し、以後も同様とする。 | 、同    |
|            |                                                                     | 解約申出日:                                                                            |       |
|            |                                                                     |                                                                                   |       |
|            |                                                                     |                                                                                   |       |
|            |                                                                     | 延文州间 ・                                                                            |       |
|            |                                                                     | 管轄裁判所 裁判所                                                                         |       |
|            |                                                                     |                                                                                   |       |

### 電子署名とタイムスタンプの確認方法(受信者の電子署名を確認)

## 書類に対し「誰が(メールアドレス)」「いつ(日時)」合意締結を行なったのか、また合意締結にあたっての 認証方法を「署名の詳細」>「理由」にて確認することができます

\*不可視署名のため、右側に表示される書類上では確認ができず、電子署名パネルからのみ確認可能です \*今回の場合、受信者Aの電子署名がバージョン3、受信者Bの電子署名がバージョン4に表示されます

| 🌜 署名済みであり、すべての署名が有効です。                                              |                                                             |
|---------------------------------------------------------------------|-------------------------------------------------------------|
| P 署名 X                                                              |                                                             |
| G<br>E ▼ すべてを検証<br>Ø                                                |                                                             |
| > <u></u> パージョン 1 : Bengo4.com, Inc. により署名済み                        | 設め付け初め書                                                     |
| 2 / トジョン 2 : Bengo4.com, Inc. により署名済み                               | 例 在 休 拉 关 秒 音                                               |
| ✓ ▲ バージョン 3 : Bengo4.com, Inc. により署名済み                              | 各当事者は、甲乙間において取引を行う又は取引を検討する目的(以下、「本件目的」という。)として、甲又          |
| 署名は有効です:                                                            | は乙が相手方に開示する秘密情報の取扱いについて、以下のとおりの秘密保持契約(以下「本契約」という。)<br>た時はオス |
| 信頼ソース取得元 : Adobe Approved Trust List (AATL)                         | を細結する。                                                      |
| 文書 は、この署名が適用されてから変更されていません                                          |                                                             |
| 署名者の ID は有効です                                                       | 住所:                                                         |
| 署名時刻は署名者のコンピューターの時計に基づいています。                                        |                                                             |
| 署名は LTV 対応です                                                        |                                                             |
| ✓ 署名の詳細                                                             | 会在名/氏名:                                                     |
| 理由:鈴木 花子( )によって2021-03-09 13:03:35.248685995 +0900 JSTに承認さ          |                                                             |
| 証明書の詳細                                                              | 公社所・                                                        |
| 最終チェック日時:2021.03.09 13:06:48 +09'00'                                |                                                             |
| フィールド: PDFL3 (不可視署名)                                                |                                                             |
|                                                                     | 会社名 / 氏名:                                                   |
| ✓ Acontect N=9394: Bengo4.com, Inc. により著名済み                         |                                                             |
| 署名は有効です:                                                            | ※法人の場合、会社名に加え、代表取締役等の肩書、氏名を記入して下さい。                         |
| 信頼ソース取得元: Adobe Approved Trust List (AATL)                          | 契約締結日                                                       |
| 文書 は、この著名が適用されてから変更されていません                                          |                                                             |
|                                                                     |                                                             |
| 者石时刻は者石石のコノビューターの時間に差づいています。<br>第2月1日の時にです                          | 契約期間                                                        |
|                                                                     |                                                             |
| 理由:田中 春子( )によって2021-03-09 13:04:23.313072505 +0900 JSTに承認さ:         | 契約更新 本契約の期間満了前の以下に定める日までにいずれの当事者からも解約の申し出がない場合には、同          |
| 証明書の詳細                                                              | 一条件でさらに以下に定める期間を延長し、以後も同様とする。                               |
| 最終チェック日時:2021.03.09 13:06:48 +09'00'                                | 解約由出口:                                                      |
| フィールド: PDFL4 (不可視署名)                                                | MF403年11日 ·                                                 |
| このパージョンを表示                                                          |                                                             |
| > 🊣 バージョン 5 : Bengo4.com, Inc. により署名済み                              | 延長期間:                                                       |
| > 🔗 バージョン 6 : SEIKO Timestamp Service. Accredited A2W03-007 により署名済み |                                                             |
|                                                                     | 管轄裁判所 裁判所                                                   |
|                                                                     |                                                             |

## 電子署名とタイムスタンプの確認方法(タイムスタンプ付き電子署名を確認)

### タイムスタンプ付き電子署名(PAdES-T)が施されたことを確認可能です(最後から2番目のバージョンに固定表示) \*不可視署名のため、右側に表示される書類上では確認ができず、電子署名パネルからのみ確認可能です

| <u>k</u> | 署名済みであり、すべての署名が有効です。                                                                                                    |                                                                                                    |
|----------|----------------------------------------------------------------------------------------------------|----------------------------------------------------------------------------------------------------|
| ſĿ       | 署名                                                                                                    | ×                                                                                                    |
| 0        | === ▼ すべてを検証                                                                                                    | 証明書ピューア                                                                                                    |
| Ó.       | <ul> <li>メージョン1: Bengo4.com, Inc. により署名済み</li> <li>メル・バージョン2: Bengo4.com, Inc. により署名済み</li> </ul>                                                                                                    | このダイアログボックスを使用して、証明書およびその発行チェーン全体の詳細を表示できます。表示される詳細は、選択したエントリに対応しています。<br>の見つかったすべての証明バスを表示                                                                                                    |
|          | <ul> <li>         メージョン 3: Bengo4.com, Inc. により署名済み     </li> <li>         メージョン 4: Bengo4.com, Inc. により署名済み     </li> <li>         パージョン 5: Bengo4.com, Inc. により署名済み     </li> <li>         署名は有効です:         信頼ソース取得元: Adobe Approved Trust List (AATL)         文書 は、この署名が適用されてから変更されていません         署名者の ID は有効です         埋め込みタイムスタンプが署名に含まれています。     </li> </ul> | <ul> <li>▼ Cybertrust iTrust Roc<br/>▼ Cybertrust iTrust<br/>Bengo4.com, in</li> <li>※ Cybertrust iTrust<br/>Bengo4.com, in</li> <li>※ Bengo4.com, inc.<br/>CloudSign Div.</li> <li>条行者: Cybertrust iTrust Signature Certification<br/>Cybertrust Japan Co., Ltd.</li> <li>有効期間の概述: 2019/12/05 10:40:24 +09'00'<br/>有効期間の終了: 2023/01/05 10:33:00 +09'00'<br/>鍵の使用方法: 電子署名、否認防止、コード署名、電子メ<br/>-ルの保護</li> </ul> |
|          | <ul> <li>署名は LTV 対応です</li> <li>● 署名の詳細</li> <li>■理書の詳細</li> <li>最終チェック日時: 2021.03.09 13:06:48 +09'00'</li> <li>フィールド: Signature1 (不可視署名)</li> <li>このパージョンを表示</li> <li>&gt; ※ パージョン 6: SEIKO Timestamp Service. Accredited A2W03-007 により署名済み</li> </ul>                                                                                                    | 唐き出し     「え、代表取締役等の肩書、氏名を記入して下さい。                                                                                                    |
|          |                                                                                                    | (i) 強気した証明層/へんは内別です。<br>パスの検証および失効確認は、保証された (タイムスタンプ)時刻に行われました:<br>2021/03/09 13:04:25 +09'00'<br>検証モデル:シェル                                                                                                    |
|          |                                                                                                    | 正定のる日までにいずれの当事者からも解約の申し出かない場合には、同       第約申出日:       延長期間:                                                                                                    |
|          |                                                                                                    | 管轄裁判所         裁判所                                                                                                    |

## 電子署名とタイムスタンプの確認方法(文書タイムスタンプを確認)

#### 

文書タイムスタンプが施されたことを確認可能です(一番最後のバージョンに固定表示) 文書タイムスタンプが施された日時は「署名の詳細」>「証明書の詳細」にて確認できます \*<sup>不可視署名のため、右側に表示される書類上では確認ができず、電子署名パネルからのみ確認可能です</sup>

| 皆名                                                                  | ×                                                 |                                                                |                                                       |
|---------------------------------------------------------------------|---------------------------------------------------|----------------------------------------------------------------|-------------------------------------------------------|
| □ - すべてを検証                                                          |                                                   | <b>証旧書ピューア</b>                                                 |                                                       |
| <b>処</b> う バージョン 1 : Bengo4.com, Inc. により署名済み                       | このダイアログボックスを使用し<br>編は、選択したエントリに対応し                | て、証明書およびその発行チェーン全体の詳細を表示できます。表示される詳<br>ています。                   | 秘密保持契約書                                               |
| <u> </u> パージョン 2 : Bengo4.com, Inc. により署名済み                         | □見つかったすべての証明パス                                    | を表示                                                            |                                                       |
| ▲ バージョン 3 : Bengo4.com, Inc. により署名済み                                | GlobalSign CA for AA                              | 概要 詳細 失効 信頼 ポリシー 法律上の注意事項                                      | <b>取引を検討する目的(以下、「本件目的」という。)として、甲又</b>                 |
| <u>ん</u><br>バージョン 4 : Bengo4.com, Inc. により署名済み                      | SEIKO Timestamp                                   | SEIKO Timestamp Service. Accredited                            | <b>ついて、以下のとおりの秘密保持契約(以下「本契約」という。)</b>                 |
| バージョン 5 : Bengo4.com, Inc. により署名済み                                  |                                                   | SEIKO Timestamp Authority                                      |                                                       |
| / 🍰 バージョン 6 : SEIKO Timestamp Service. Accredited A2W03-007 により署名済み |                                                   | 元114: GlobalSign CA for AATL - SHA384 - G4<br>GlobalSign nv-sa |                                                       |
| 署名は有効です:                                                            |                                                   | 有効期間の開始: 2020/01/08 09:00:00 +09'00'                           |                                                       |
| 信頼ソース取得元:Adobe Approved Trust List (AATL)                           |                                                   | 有効期間の終了: 2031/04/07 09:00:00 +09'00'<br>鍵の使用方法・ 電子署名、タイムスタンプ   |                                                       |
| 文書 は、この署名が適用されてから変更されていません                                          |                                                   | A CLOWA. STEN TRATT                                            |                                                       |
| 署名者の ID は有効です                                                       |                                                   |                                                                |                                                       |
| 署名はドキュメントタイムスタンプ署名です。                                               |                                                   |                                                                |                                                       |
| 署名は LTV 対応です                                                        |                                                   |                                                                |                                                       |
| ✓ 署名の詳細                                                             |                                                   |                                                                |                                                       |
|                                                                     |                                                   |                                                                |                                                       |
| 戦終ナェックロ時:2021.03.09 13:06:48 +09:00"<br>フィールピ・Ciraneture2 (天可担果を)   |                                                   | 書き出し                                                           |                                                       |
| フィールド:Signaturez (下り祝香名)<br>このパージョンを表示                              |                                                   |                                                                | nえ、代表取締役等の肩書、氏名を記入して下さい。                              |
|                                                                     |                                                   |                                                                |                                                       |
|                                                                     |                                                   |                                                                |                                                       |
|                                                                     | 選択した証明書パスは有效                                      | りです。                                                           |                                                       |
|                                                                     | パスの検証および失効確認<br>2021/03/09 13:04:25・<br>検証モデル:シェル | 8は、保証された (タイムスタンプ) 時刻に行われました:<br>09'00'                        |                                                       |
|                                                                     |                                                   | ОК                                                             | こ定める日までにいずれの当事者からも解約の申し出がない場合には、同<br>4期間を延長し、以後も同様とする |
|                                                                     |                                                   |                                                                | とうほう こうかび クランズ ひっぷん ひっぷん ひょう。                         |
|                                                                     |                                                   | 那些心中五日 -                                                       |                                                       |
|                                                                     |                                                   | 延長期間                                                           |                                                       |
|                                                                     |                                                   |                                                                |                                                       |

こんな機能もあります

## 書類の転送機能

受信した書類は他の決裁権限者に転送することが可能です。

例えば、書類を受信したが自分に決裁権限がない場合、社内の決裁権限者に転送、 適切な権限者が同意することで、法的な有効性を担保することができます。

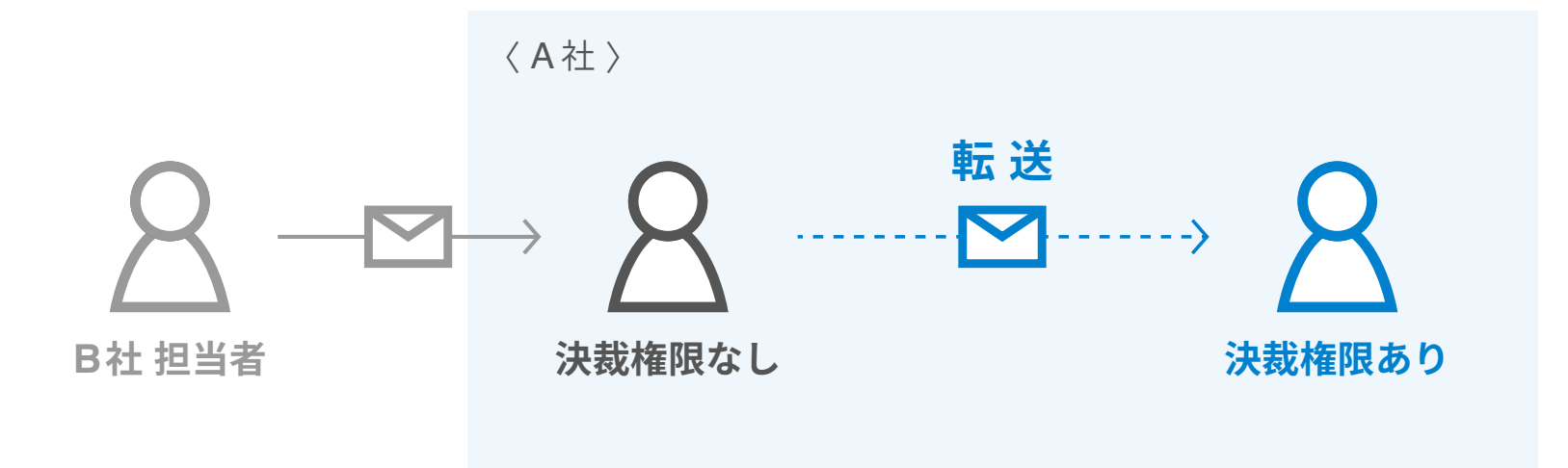

|                                                              | 書類内容の確認 | この書類を転送する 🛇 同意せず却下する                                                                                                    |
|--------------------------------------------------------------|---------|----------------------------------------------------------------------------------------------------|
| <ul> <li>この書類の関係者</li> <li>クラウド太郎</li> <li>クラウド花子</li> </ul> |         | の<br>New Ryse の<br>New Ryse of State<br>New Ryse of State<br>New Ryse of State |
| あなたの入力項目 0/3<br>名入力項目をクリックするとそのページへ移<br>動することができます。          |         | Φ ダウンロード     1/3 <      ×                                                                                                    |
| <ul> <li>秘密保持契約書.pdf</li> <li>フリーテキスト P1 &gt;</li> </ul>     |         | 秘密保持契約書<br>各当事者は、甲乙間において取引を行う又は取引を検討する目的(以下、「本件目的」という。)として、甲又<br>は乙が相手方に開示する秘密情報の取扱いについて、以下のとおりの秘密保持契約(以下「本契約」という。)<br>を締結する。                                                                                                    |
| 押印 P1 >                                                      |         | 甲 住所 : 港区六本木                                                                                                    |

1. 契約書のURLにアクセスした後、右上の転送機能をクリックします。

#### 2. 転送先の宛先・メッセージ(任意)を追加します。

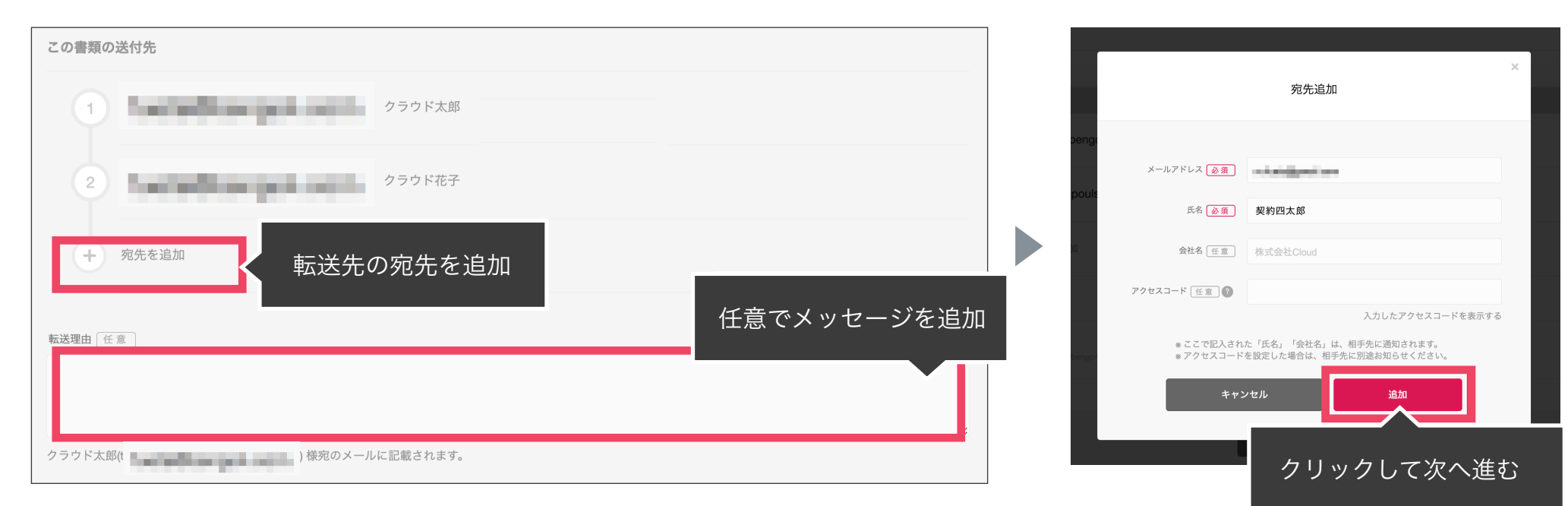

#### 3. 宛先追加完了後、転送するボタンをクリックして転送完了です。

| 書類の転送              |                                                    |
|--------------------|----------------------------------------------------|
| 「契約四太郎」 を宛先に追加しました |                                                    |
|                    | この書類の送付先                                           |
|                    | 1 クラウド太郎 株式会社クラウドサイン                               |
|                    | 2 クラウド花子                                           |
|                    | 3 <sup>転送</sup> 契約四太郎 2約四太郎 ◎ <sup>◆</sup> 編集する 自  |
|                    | 転送理由 任意                                            |
|                    |                                                    |
|                    | クラウド太郎( ゆうかん かん かん かん かん かん かん かん かん かん かん かん かん か |
|                    | キャンセル 転送する クリックして次へ進む                              |

転送先にクラウドサインからメールが届きます。

転送先の方が同意ボタンをクリックすると契約締結となり、電子署名が処理されたPDFが当事者のメールに添付され届きます。

転送機能(スマートフォン)

2. 転送先の情報を入力し、「同意して転送完了」ボタン

をクリックし、転送完了です。

1. 契約書のURLにアクセスした後、左下のアイコンをク リックした後「書類を転送する」をクリックします。

会社名に加え、代表取締役等の肩書、氏名を記入して下さい。 秘密保持契約書.pdf 書類の転送 「この書類の関係者」に契約を締結する権限者が含まれていない場合に、決 裁者に転送して締結することが可能です。 彩索保持叙约章 クリックして次へ進む ■取引を検討する目的(以下、「本件目的」という。)として、甲又 「ついて、以下のとおりの磁密保持契約(以下「本契約」という。) 各当事者は、甲乙間に は乙が相手方に開示: た時はオス 」 育了前の以下に定める日までにいずれの当事者からも解約の申し出がない場合には、同 転送先のメールアドレス 必須 こ以下に定める期間を延長し、以後も同様とする。 東京都港区六本木00-0000-00 住所 会社名 / 氏名:株式会社クラウドサイン 転送先の氏名 必須 住所 会社名 / 氏名: 裁判所 ※法人の場合、会社名に加え、代表取締役等の肩書、氏名を記入して下さ 会社名 任意 日本語  $\sim$ 契約更新 本契約の期間満了前の以下に定める日までにいずれの当事者からも解約の中し出がない場合には 一条件でさらに以下に定める期間を延長し、以後も同様とする。 転送内容の確認 アクセスコード 任意 秘密保持契約書 管轄裁利 裁判所 2020年7月22日(水) 17:58 クリックして次へ進む 式会社 🗸 クラウド太郎 クリックして次へ進む クラウドサイン株式会社 クラウド花子 転送先 編集する クリックして次へ進む 書類を転送する 書類を却下する 契約四太郎 Ð 技術上又は営業上の情報、本契約の存在及び内容その他のの情報であた。800日であ ただし、開示を受けた当事者が書面によってその相秘を立証できる場合に限り、以下の情報は秘密 0/3 クリックして次へ進む

転送先にクラウドサインからメールが届きます。

転送先の方が同意ボタンをクリックすると契約締結となり、電子署名が処理されたPDFが当事者のメールに添付され届きます。